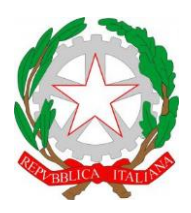

ISTITUTO DI ISTRUZIONE SUPERIORE "CESTARI - RIGHI"

Borgo San Giovanni, 12/A - 30015 Chioggia (VE) Tel. 041.4967600 Fax 041.4967733 Cod. Mecc. VEIS02200R – C.F. 91021780274 e-mail: <u>veis02200r@istruzione.it</u> e-mail certificata: <u>veis02200r@pec.istruzione.it</u>

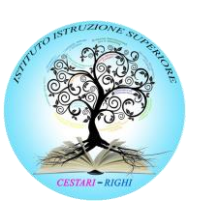

I.T.C.S "Domenico Cestari" Cod. Mecc. VETD022013 (diurno) Cod. Mecc.: VETD02251C (serale) I.T.I.S. "Augusto Righi" Cod.Mecc.VETF022019 (diurno) Cod.Mecc.VETF02251P (serale) I.P.S.S.A.R "Giovanni Sandonà" Cod. Mecc. VERH022011

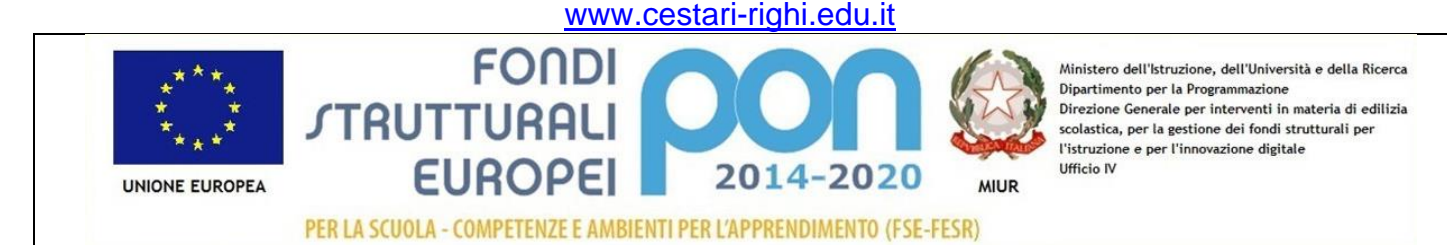

## INDICAZIONI OPERATIVE FIRMA DELLE ORE A DISPOSIZIONE / DI POTENZIAMENTO NEL RGISTRO ELETTRONICO

• Dopo aver fatto l'accesso al Registro Elettronico Didup, nel menù a sinistra cliccare su **Registro** e poi su **Planning Settimanale** 

| Nuovo Argo didUP                                                                                                    | × +    |              |                               |                |                |                |                  | - 0 ×                   |
|----------------------------------------------------------------------------------------------------|--------|--------------|-------------------------------|----------------|----------------|----------------|------------------|-------------------------|
| ← → C 🔒 portaleargo.it/voti/ 🗢 🕁 🖾 🔍 🔍 🕸 🌘 🔹 🔍 🔍 🍁 🌘 🗄                                                                                                    |        |              |                               |                |                |                |                  |                         |
| 🗮 App 🔇 WhatsApp Web 🧊 Telegram Web 😨 Sito CR EDU 💿 Sito EDU Login 🧌 Argo - Software per a Moodle CESTARI RL. 🤡 PON GPU 🔶 Arubalt - Control P 👔 Accedi Facebook 3. Amazon 🛞 Tele Guida 🛷 CARIGE 🐧 Sito San Martino 🐧 Sito San Martino Io » 📔 Altri Preferiti |        |              |                               |                |                |                |                  |                         |
| did <sup>up</sup> Istit                                                                                                    | UTO DI | ISTRUZIONE   | SUPERIORE - "CESTARI - RIGHI" |                |                |                |                  | ? AMICHELE.OSTI.SC27562 |
| Menù                                                                                                    | ×      |              | ioni Coolta classo            |                |                |                | (                | Pachaca                 |
| C Home                                                                                                    |        | Le lille Lez | Scerta classe                 |                |                |                | (                |                         |
| 🖾 Registro                                                                                                    | •      | OPA          | LUN 26/10/2020                | MAR 27/10/2020 | MEP 28/10/2020 | GIO 29/10/2020 | VEN 30/10/2020   | SAB 31/10/2020          |
| Planning Settimanale                                                                                                    |        |              | 20/10/2020                    | WAR 27/10/2020 | MER 26/10/2020 | GIO 23/10/2020 | VEN 30/10/2020   | SAB 51/10/2020          |
| Gestione Fuori Classe                                                                                                    |        | i P          |                               | ÷              | ÷              | (+)            | ( <del>+</del> ) | ÷                       |
| Conteggio Ore di Lezione                                                                                                    |        | Ð            | (+)                           | $\oplus$       | ÷              | $\oplus$       | $\oplus$         | $\oplus$                |
| Didattica                                                                                                    |        | Ð            | +                             | ÷              | ÷              | ÷              | <b>(+)</b>       | ÷                       |
| 📾 Bacheca                                                                                                    | •      | 9            | (+)                           | (±)            | (+)            |                | æ                | (+)                     |
| ⑦ Orario                                                                                                    |        | 4.7          | U                             |                | U              | U              | U                | U                       |
| G Stampe                                                                                                    | •      | Ð            | $\oplus$                      | ÷              | ÷              | $\oplus$       | $\oplus$         | $\oplus$                |
| C Servizi Personale                                                                                                    | •      | Ð            | (+)                           | ÷              | ÷              | ÷              | ÷                | $(\div)$                |
| 🖄 Accedi a bSmart                                                                                                    |        | Ð            | (+)                           | ÷              | $(\div)$       | <del>(+)</del> | ÷                | $( \div )$              |
| Logout                                                                                                    |        | Ð            | $(\div)$                      | ÷              | ÷              | $(\div)$       | ÷                | $(\div)$                |
|                                                                                                    |        | Ð            | (+)                           | ÷              | <b>(+)</b>     | <b>(+)</b>     | ÷                | $(\div)$                |
|                                                                                                    |        |              | (+)                           | Ð              | $(\div)$       | ÷              | Ð                | $\oplus$                |
|                                                                                                    |        | Ð            | $(\div)$                      | Ð              | $\oplus$       | ÷              | Ð                | $\oplus$                |
|                                                                                                    |        |              | (+)                           | Ð              | $(\div)$       | ÷              | Ð                | ÷                       |
|                                                                                                    |        |              |                               |                | ·              |                |                  | []                      |

Provy\_Righi.pdf

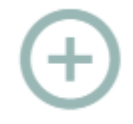

Mostra tutto 🗙

Per aggiungere un'ora occorre cliccare, come noto, sul simbolo

 Nella schermata successiva saranno visualizzate solo le classi associate al docente.
Per visualizzare tutte le classi è necessario "spuntare" la casella in alto a destra "Mostra tutte le classi"

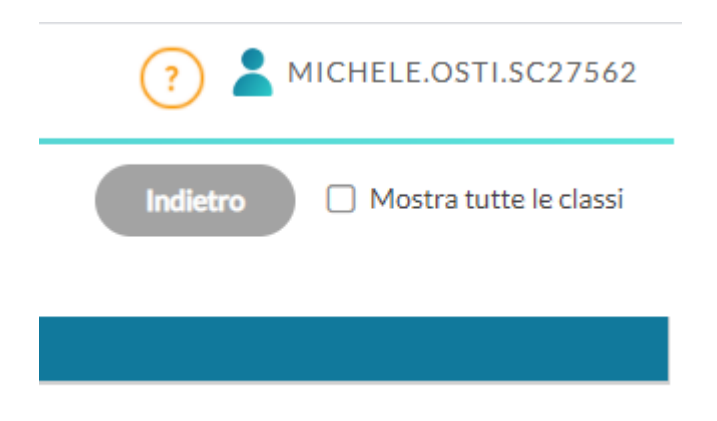

• Per inserire un'ora a disposizione / di potenziamento nella sede RIGHI, selezionare la classe virtuale ODISP / OPOT che trovate nell'indirizzo *ELETTRONICA ED ELETTROTECNICA*:

| STRUTTURA SCOLASTICA                                  |  |  |  |  |
|-------------------------------------------------------|--|--|--|--|
| I.T.I.S. "AUGUSTO RIGHI" CHIOGGIA (VE) - Corso serale |  |  |  |  |
| 🔻 🗁 Informatica                                       |  |  |  |  |
| 🗋 3I - I.T.I.S. "A. RIGHI" - Serale                   |  |  |  |  |
| 💾 4I - I.T.I.S. "A. RIGHI" - Serale                   |  |  |  |  |
| D 5I - I.T.I.S. "A. RIGHI" - Serale                   |  |  |  |  |
| I.T.I.S. "AUGUSTO RIGHI" CHIOGGIA (VE) Corso diurno   |  |  |  |  |
| ELETTRONICA ED ELETTROTECNICA                         |  |  |  |  |
| 🗋 1A - I.T.I.S. "A. RIGHI" - Corso Diurno             |  |  |  |  |
| Corso Diurno                                          |  |  |  |  |
| ODISP - I.T.I.S. "A. RIGHI" - Corso Diurno            |  |  |  |  |
| DPOT - I.T.I.S. "A. RIGHI" - Corso Diurno             |  |  |  |  |
| ELETTRONICA ED ELETTROTECNICA - ART. ELETTRONICA      |  |  |  |  |
| 🗋 3A - I.T.I.S. "A. RIGHI" - Corso Diurno             |  |  |  |  |
| 🗋 4A - I.T.I.S. "A. RIGHI" - Corso Diurno             |  |  |  |  |
|                                                       |  |  |  |  |

• Per inserire un'ora a disposizione / di potenziamento nella sede SANDONÀ, selezionare la classe virtuale ODISP / OPOT che trovate nell'indirizzo Enogastronomia e Ospitalità Alberghiera:

• Per inserire un'ora a disposizione / di potenziamento nella sede CESTARI, selezionare la classe virtuale ODISP / OPOT che trovate nell'indirizzo Amm.ne fin. marketing – biennio

|                                     | 5BP - IPSSAR SANDONA'                         |  |  |  |  |  |  |
|-------------------------------------|-----------------------------------------------|--|--|--|--|--|--|
| -                                   | ISTITUTO TECNICO COMMERCIALE DOMENICO CESTARI |  |  |  |  |  |  |
| 🔻 🗁 Amm.ne fin. marketing - biennio |                                               |  |  |  |  |  |  |
|                                     | 🗋 1A - I. T. C. S. "D. CESTARI"               |  |  |  |  |  |  |
|                                     | 🗋 2A - I. T. C. S. "D. CESTARI"               |  |  |  |  |  |  |
|                                     | 1B - I. T. C. S. "D. CESTARI"                 |  |  |  |  |  |  |
|                                     |                                               |  |  |  |  |  |  |
|                                     | ODISP - I. T. C. S. "D. CESTARI"              |  |  |  |  |  |  |
|                                     | DPOT - I. T. C. S. "D. CESTARI"               |  |  |  |  |  |  |
|                                     |                                               |  |  |  |  |  |  |
|                                     | 🕒 3S - I. T. C. S. "D. CESTARI" Corso serale  |  |  |  |  |  |  |
|                                     | 🕒 4S - I. T. C. S. "D. CESTARI" Corso serale  |  |  |  |  |  |  |

Una volta inserita l'ora nella classe virtuale sarà poi possibile firmarla e inserire normalmente le eventuali attività svolte.